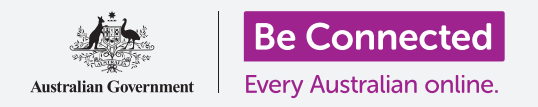

# Tableta Android: Cómo guardar y compartir

#### Cómo utilizar "Mis archivos" para organizar documentos y archivos y compartirlos.

Puede guardar y encontrar un archivo en su tableta Android utilizando la aplicación **Mis archivos (My Files)**. También puede eliminar archivos que ya no desea y compartir archivos con un amigo usando el correo electrónico.

#### ¿Qué necesita?

Antes de empezar, compruebe que su tableta Android está cargada, encendida y que muestra la pantalla de **Inicio (Home)**. El software operativo de su tableta también debería estar actualizado, y usted debe tener una cuenta de correo electrónico configurada en su tableta.

Recuerde que hay muchas marcas distintas de tabletas Android y que todas presentan las cosas de una manera ligeramente diferente. Algunas de las pantallas se verán un poco distintas en su tableta en comparación con las que se describen en esta hoja informativa, pero podrá continuar con los pasos.

#### Cómo utilizar el correo electrónico para buscar archivos

Su tableta puede recibir y leer archivos utilizando la aplicación de **correo electrónico** (**email**). Por ejemplo, si su agencia de viajes le manda un correo electrónico con una ruta, puede pulsarla en su aplicación de correo para leerla.

#### Cómo guardar archivos en su tableta en lugar de buscarlos

En lugar de buscar su correo electrónico cada vez que tenga que ver la ruta, puede guardarla en su tableta y acceder a ella de manera fácil y rápida utilizando la aplicación **Mis archivos**.

Puede leer documentos guardados en **Mis archivos** incluso cuando no tiene datos móviles ni acceso al Wi-Fi, algo que es estupendo cuando se viaja.

Para ver cómo funciona, siga los pasos de esta guía para guardar su ruta de viaje en la aplicación **Mis archivos**. Recuerde que aunque no tenga el propio correo con la ruta de viaje a mano, los siguientes pasos funcionarán con cualquier tipo de archivo que reciba como documento adjunto en el correo electrónico.

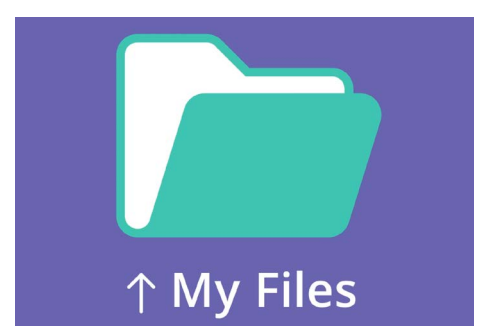

La aplicación "Mis archivos" guarda documentos y otros archivos a los que puede necesitar acceder desde su teléfono

#### Cómo abrir el correo electrónico en Gmail

En esta guía vamos a utilizar **Gmail** como nuestra aplicación de correo electrónico. Si tiene otro tipo de cuenta de correo electrónico, debería poder seguir los pasos que se indican a continuación, pero pueden ser ligeramente diferentes.

- **1**. Deslice el dedo desde la parte inferior de la pantalla de **Inicio** para ver la pantalla de **Aplicaciones (Apps)**. Busque la aplicación de **Gmail** y púlsela.
- El buzón "Recibidos" (Inbox) muestra una lista de correos electrónicos recientes. Nuestra agencia nos acaba de enviar la ruta del viaje, así que aparece como un correo nuevo en la parte superior.

La mayoría de los correos electrónicos son seguros, pero nunca pinche en un enlace ni abra un archivo adjunto del que no esté seguro. Un enlace o archivo dentro de un correo electrónico puede contener virus u otro software no deseado.

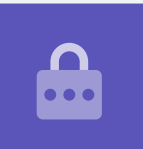

- **3.** Pulse el correo electrónico para abrirlo y leerlo.
- **4.** El archivo adjunto está en la parte inferior en un recuadro de vista previa. El nombre del archivo nos indica que es la ruta.
- **5.** En lugar de pulsar sobre el archivo para abrirlo y leerlo, vamos a utilizar la función de **Descargar (Download)** para guardar el archivo adjunto en la tableta. Pulse el icono **Descargar**.
- **6.** En la parte superior de la pantalla aparecerá una pequeña notificación del icono **Descargar** confirmando la descarga.
- **7.** Ahora la ruta se ha guardado en su tableta.

### Cómo leer la ruta utilizando "Mis archivos"

La aplicación **Mis archivos** le permitirá encontrar y leer después la ruta que acaba de guardar. Primero, pulse el botón de **Inicio** para volver a la pantalla de inicio.

## Tableta Android: Cómo guardar y compartir

- **1.** Deslice el dedo desde la parte inferior de la pantalla para ver la pantalla de **Aplicaciones**, busque **Mis archivos** y púlselo.
- 2. Se abre la aplicación Mis archivos. Busque Almacenamiento interno (Internal storage) en esta pantalla y púlselo para continuar.
- **3.** Aparece una lista de todas las carpetas de su tableta. Para ver los archivos que hay dentro de una carpeta, solo tiene que pulsar sobre ella.
- **4.** Hemos descargado la ruta desde Gmail, así que buscamos **Descargas** en la lista y lo pulsamos para ver los archivos que hay dentro.
- **5.** Busque el archivo con el nombre de **ruta** y púlselo.
- Puede que se le pida que elija una aplicación para abrir el archivo. Ya que la ruta es un archivo PDF, pulse en el icono Lector de PDF de Drive (Drive PDF Viewer), después pulse en Siempre (Always).
- 7. Se abrirá la ruta en la pantalla, lista para que la lea.
- Cuando haya acabado, pulse el botón Atrás (Back) para cerrar la ruta y ver de nuevo la pantalla de Descargas.

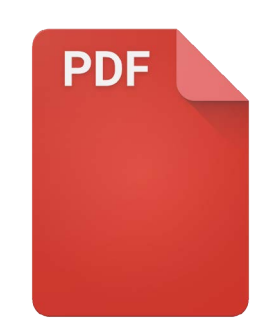

Cuando haya encontrado el archivo, puede que tenga que elegir una aplicación para abrirlo

#### Cómo compartir archivos con un amigo

Ahora vamos a enviar la ruta a un amigo como archivo adjunto en el correo electrónico.

- **1.** Mantenga pulsado el archivo de la ruta hasta que aparezca una fila de iconos en la parte inferior de la pantalla.
- 2. Busque la opción **Compartir (Share)**, que son como tres puntos juntos, y púlsela. Aparece el menú **Compartir** y muestra varias formas de compartir archivos y otro contenido desde su tableta.
- **3.** Busque y pulse el icono de **Gmail**. Se parece a una **M** grande de color rojo. Gmail se abrirá con la ruta ya incluida como archivo adjunto.
- **4.** Introduzca la dirección de correo de su amigo en el recuadro **Para (To)**.
- Pulse en el recuadro Asunto (Subject) y escriba en asunto del correo. Después, puede pulsar en el recuadro del Cuerpo del correo electrónico y escribir si quiere un mensaje breve.

**6.** Pulse la flecha **Enviar (Send)**, situada en la parte superior derecha de la pantalla, para enviar la ruta. La aplicación "Gmail" se cerrará automáticamente, y la pantalla volverá a la lista de archivos en la carpeta de **Descargas**.

#### Cómo eliminar un archivo de su tableta

En esta guía, vamos a eliminar un archivo sobre jardinería, porque ya no lo necesitamos.

- **1.** Mantenga pulsado el archivo de jardinería para que aparezcan las opciones en la parte inferior de la pantalla.
- 2. Pulse el icono **Eliminar (Delete)**. El icono se parece una pequeña papelera. Aparecerá un recuadro que le preguntará si quiere **Cancelar (Cancel)** o **Eliminar**.
- **3.** Para eliminar el archivo de jardinería, pulse en **Eliminar** y el archivo se eliminará de su tableta.

Solo debería eliminar archivos que haya guardado en su tableta. No se recomienda eliminar ningún otro archivo, ya que puede hacer que su tableta deje de funcionar correctamente.

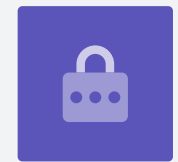

Si es demasiado tarde cuando decide que quiere conservar el archivo, ¡no se preocupe! Siempre que siga conservando el correo con el archivo adjunto de jardinería, o la página web de donde se lo descargó, puede volverlo a guardar más tarde en **Mis archivos**.